## WiFi Connection Guide for Mobile Devices

- 1. Select WiFi SSID name Available (1) SRRU-Mobile and (2) SRRU-WiFi
- 2. Select WiFi SSID name SRRU-Mobile Please Follow information below. **for Smartphone IOS**

| III my 3G                              | 14:36                | <b>0</b> 46%       | uti my 🗢 |                 | 14:36         | <b>O</b> 46' | % 🔳 '               | ntl my 3G   | 14:37                               | O 46% 🔳  |
|----------------------------------------|----------------------|--------------------|----------|-----------------|---------------|--------------|---------------------|-------------|-------------------------------------|----------|
| Settings                               | Wi-Fi                |                    | Ente     | r the passv     | IOI OI SKRU-I | VIODILE      |                     | Cancel      | Certificate                         | Trust    |
|                                        |                      |                    | Cancel   | Ente            | Password      |              | Join                |             |                                     | <b>1</b> |
| Wi-Fi                                  |                      |                    |          |                 |               |              |                     | SF          | RU-AD1-CA                           |          |
| SRRU-WiFi                              | k                    | <b>?</b> (i)       | Username | I               |               |              |                     | Iss         | ued by SRRU-ADI-CA                  |          |
|                                        |                      |                    | Password | 1               |               |              |                     | Expires 18  | ot Trusted<br>1/12/2566 BE 13:20:18 | 3        |
| CHOOSE A NETWORK                       | ( 3 <sub>60</sub> 8  |                    |          |                 |               |              |                     |             |                                     |          |
| eduroam                                |                      | ₽ ≈ (Ì)            |          | $ \rightarrow $ |               |              |                     | More Detail | 5                                   | >        |
| lanchang                               |                      | <b>₽ ╤ (j</b>      | (        | 2               |               |              |                     |             |                                     |          |
| SRRU-Mobile                            |                      | ₽ ╤ (j)            |          |                 |               |              |                     |             |                                     |          |
| Other                                  |                      | 1                  | ĵ        | <b>9</b> F      | asswords      |              |                     |             |                                     |          |
|                                        |                      |                    | a w e    | r               | t v u         | i o          | n                   |             |                                     |          |
| Ask to Join Netwo                      | orks                 |                    | 9        |                 |               |              | μ                   |             |                                     |          |
| Known networks will k                  | pe joined automati   | cally. If no known | a s      | d f             | gh.           | jk           | I                   |             |                                     |          |
| networks are available<br>new network. | e, you will be asked | d before joining a | δZ       | x c             | v b r         | n m          | $\overline{\times}$ |             |                                     |          |
|                                        |                      |                    | 123      | ₽               | space         | Ne           | ext                 |             |                                     |          |

## for Smartphone Android

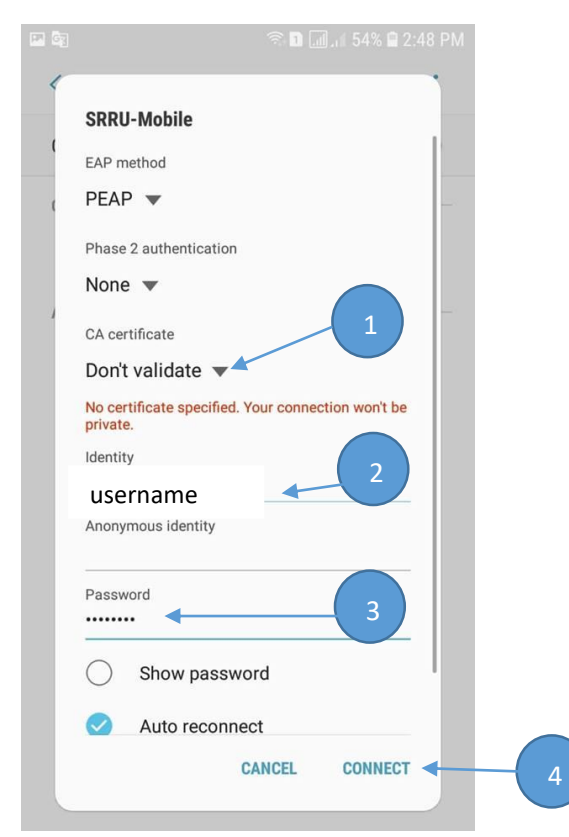

## SSID (SRRU-WiFi) for Notebook & Mobile

Open browser IE, Chrome, Safari, Firefox and open some one URL

| រ        | หาวิทยาลัยราชภัฏสุรินทร์                                                                                                    |
|----------|----------------------------------------------------------------------------------------------------|
|          | ลงทะเบียน<br>กรุณาป้อนซื่อผู้ใช้ และรหัสผ่าน<br>เพื่อลงทะเบียนเข้าใช้งานระบบ Internet<br><mark>คลิกศันหาซื่อผู้ไข่/รหัสผ่าน</mark> |
| username |                                                                                                    |
| password | ลงหะเบียน                                                                                                    |
|          | 3                                                                                                    |